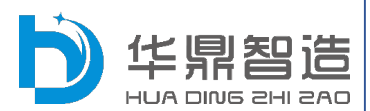

# HDRG 系 列 远程通信网关

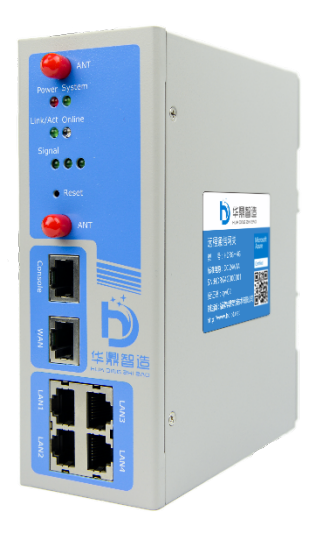

# 福建华鼎智造技术有限公司

版权所有,侵权必究

### 1、装箱清单

打开产品包装后,请检查下表中的组件,如有遗漏, 请与经销商联系。

| 组件           | 数量  |
|--------------|-----|
| 远程通信网关       | 1台  |
| 快速入门、保修卡     | 1 册 |
| 信号天线(SMA 阴头) | 2条  |
| 网线           | 1条  |
| 接线端子         | 1个  |

# 2、产品外观

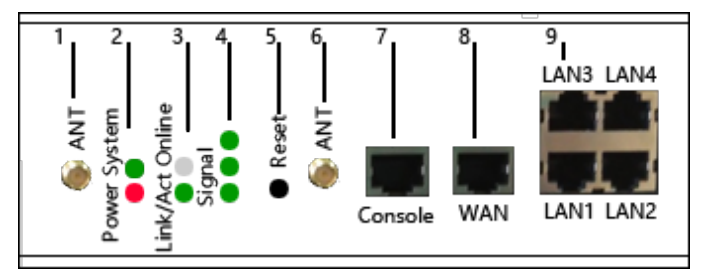

# ①正面

| 编号 | 组件                                |
|----|-----------------------------------|
| 1  | 无线信号天线,标准 SMA 阴头天线接口              |
| 2  | 电源指示灯                             |
| 3  | Online: 网络在线指示灯 Link/Act: 数据通信指示灯 |
| 4  | 无线模块信号强度                          |
| 5  | 系统复位按钮                            |
| 6  | WIFI 天线,标准 SMA 阴头天线接口             |
| 7  | RJ45 串口,接口定义内置 RS232、RS485 接口可选   |
| 8  | 外网网口、接入有线外网                       |
| 9  | 4 个 10/100M 以太网口 (RJ45 插座), 自适应   |
|    | MDI/MDIX, 内置 1.5KV 电磁隔离保护         |

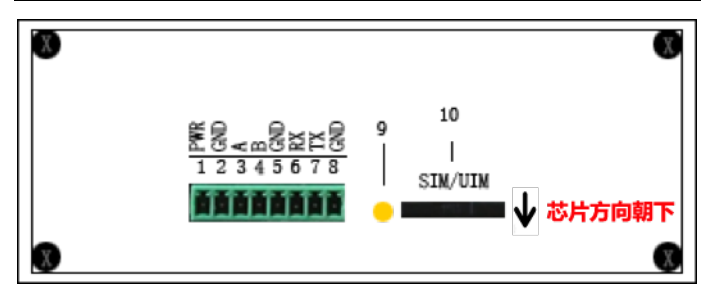

②顶部

| 编号 | 组件                                |
|----|-----------------------------------|
| 1  | 电源+                               |
| 2  | 电源-                               |
| 3  | 485A                              |
| 4  | 485B                              |
| 5  | GND                               |
| 6  | RS232_RX                          |
| 7  | RS232_TX                          |
| 8  | GND                               |
| 9  | SIM/UIM 插槽弹出按钮                    |
| 10 | 标准的抽屉式用户卡接口,支持 1.8V/3V SIM/UIM 卡, |
|    | 内置 15KV ESD 保护                    |

### 指示状态如下:

| 指示灯    | 状态 | 说明            |  |
|--------|----|---------------|--|
| Bower  | 灭  | 设备未上电         |  |
| Fower  | 亮  | 设备电源正常        |  |
| ACT    | 灭  | 没有数据通信        |  |
| ACT    | 闪烁 | 正在数据通信        |  |
| Signal | 亮  | 无线模块信号强度(弱中强) |  |
| Online | 灭  | 通信模块不在线       |  |
|        | 亮  | 通信模块在线        |  |

网关天线接口为 SMA 阴头插座。将配套天线的 SMA 阳头旋到路由器天线接口上,并确保旋紧。(不安装天线 可能造成网关网络信号差或不稳定)

用尖状物插入 SIM 卡座右侧小黄点, SIM 卡套即可 弹出。安装 SIM 卡时,先将 SIM 卡放入卡套,并确保 SIM 卡芯片的金属接触面朝下,再将 SIM 卡套插入抽屉 中,并确保插到位。

# 供电

| 项目   | 内容           |
|------|--------------|
| 标准电源 | DC 24V/1A    |
| 供电范围 | DC 5~35V     |
| 通信电流 | <450mA (12V) |

# 物理特性

| 项目   | 内容                        |  |  |
|------|---------------------------|--|--|
| 从声   | 金属外壳,保护等级 IP30。外壳和系统      |  |  |
| 215元 | 安全隔离,特别适合工控现场应用           |  |  |
| 外形尺寸 | 154x129x55 mm (不包括天线和安装件) |  |  |
| 重量   | 790g                      |  |  |

# 其它参数

| 项目     | 内容                     |
|--------|------------------------|
| 工作温度   | -25~+65°C(-13~+150°F)  |
| 扩展工作温度 | -30~+75°C (-22~+167°F) |
| 储存温度   | -40~+85°C (-40~+185°F) |
| 相对湿度   | 95%(无凝结)               |

#### 3、设备连接

确保 SIM 卡插好(芯片朝向见前页产品外观图),并 用网线将网关的 LAN 口与 PLC 或 HMI 的以太网口相连 接。

\*如需使用有线宽带连接模式请参考《华鼎智能物联 云服务平台操作手册》有关网络配置章节的内容。

#### 4、平台配置

①注册云平台账户,打开浏览器(建议使用 IE8 以上版本的 IE 浏览器),在地址中输入地址:www.hdiot.net, 也可使用微信扫描二维码登陆微信客户端。

| eoc | • Shttp://smarturion. <b>hdm2m.com</b> /Default4.aspx |   | p-c 👩                                                                                                    | 能给取云服务平台·用户… >                      | <                     | _      | <u> </u> |
|-----|-------------------------------------------------------|---|----------------------------------------------------------------------------------------------------|-------------------------------------|-----------------------|--------|----------|
|     |                                                       | 6 | 、<br>D) 智能物联云服                                                                                                    | 务平台                                 | 如有账户,重<br>密码登陆        | 直接输入账户 |          |
|     |                                                       |   | 田戸賀泉 1000 年<br>名 納入用户名<br>論 約入用户名<br>論 第<br>登研<br>登研<br>記<br>定<br>泉<br>記<br>の<br>の<br>の<br>の<br>の<br>の<br>の<br>の<br>の<br>の<br>の<br>の<br>の | 文 / English<br>6116<br>Ⅲ言<br>8週注册 → |                       |        |          |
|     | •                                                     |   |                                                                                                    | 如无<br>一 页面                          | 账户,点击进入:<br><u></u> 凰 | 注册     |          |

第6页

微信公众号二维码:

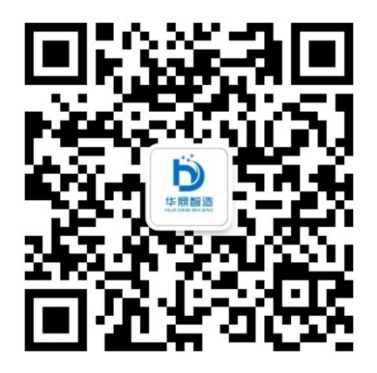

②注册用户,按照下图填写用户信息、公司信息以及联系人信息,登陆即可。

注: 如已注册帐号可跳过注册步骤直接登录添加设备。

| ○ 智能物联云服务                             | <b>平台</b> 企业用户注册             |                                                | 已有账号?马上登录 |  |
|---------------------------------------|------------------------------|------------------------------------------------|-----------|--|
| ▲ 新市信息                                |                              |                                                |           |  |
| •RP8 :                                |                              |                                                |           |  |
| "論论医面积:                               |                              |                                                |           |  |
| ····································· |                              |                                                |           |  |
|                                       |                              |                                                |           |  |
| *公司名称:                                | 編建华鼎繁逝技术有限公司                 | 福建华康智道技术有限公司 已经被注册                             |           |  |
| 公司所在地:                                | <b>61815</b>                 | ana                                            |           |  |
| 公司地址:                                 |                              |                                                |           |  |
| *平台名称:                                | 智能物料云服务平台                    |                                                |           |  |
| 公司logo :                              | 8000055 at 1-060020005400 FE | 1.5.5.6-750) #dill(), 1-16 #381.66.00<br>3.ong |           |  |
|                                       |                              | च्छन                                           |           |  |
| 同 联系人信息                               |                              |                                                |           |  |
| <b>联系人</b> :                          | 华泉管理员                        |                                                |           |  |
| •●●●●                                 | 18960864980                  |                                                |           |  |
| •RESIDEN :                            | hdim@hdim.com.cn             |                                                |           |  |
|                                       | 彈火信息                         |                                                |           |  |
|                                       | 技术支持:福建华徽                    | <b>普查技术有限公司</b>                                |           |  |

③微信端添加设备,在导航仓页面选择添加设备,按照 下图在页面中新增设备,填写网关编号(选择扫描可调 用本地摄像头扫描网关的二维码即可自动获取网关编号) 验证码、网关 IP 和网段。网关 IP 和网段要根据 PLC 或 HMI 的 IP 地址在设备信息页面填写,保证所有设备在一 个网段内(例:PLC IP 为192.168.X.3,网关 IP 为192.168.X.1, 网段信息为 192.168.X.0,)。需要特别注意的是:如果网 段内还接有其他设备,要避免 IP 地址重复造成的冲突。

注:此处填写的 IP 地址会自动更新至网关。

第8页

| \$i13i1 0.12K/s 역 | 10:24               | ए 95% 🔜 |
|-------------------|---------------------|---------|
| ×                 |                     |         |
| < 🛛               | 列关设备信息              |         |
| 网关编号:             | 扫描                  |         |
| 验证码:              |                     |         |
| ■网关 IP:           |                     |         |
| • 网段:             |                     |         |
| 所属区域:             | 【省份<br>[地级市↓] [县/区↓ | ~       |
| 安装位置:             |                     |         |
| SIM卡号:            |                     |         |
| 运营商:              | 中国电信                |         |
| 高级设置              |                     |         |
| Alt dis. Att 980  |                     |         |
| 1:1 🗖 🔍           | 9 C 🗆 🖻             |         |

# 网关编号和二维码位于网关侧面的标签上。

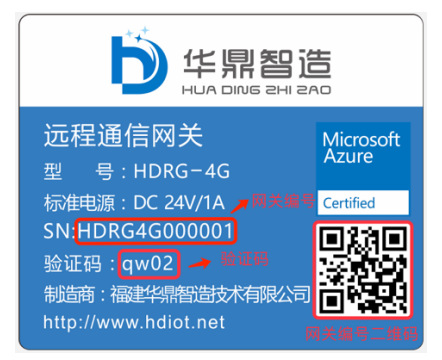

第**9**页

注:如要在远程维护地图界面上显示设备图标,必须在 地图上点选设备位置。(不点选位置,设备只能在设备图 层上显示)

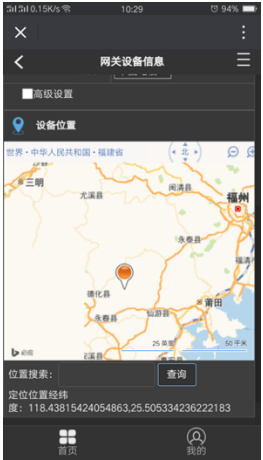

④PC 端操作步骤,在首页的快速入口→添加设备或者左侧菜单栏中的设备中心→添加设备进入,根据 PLC 或 HMI 的 IP 地址在设备信息页面填写网关编号、网关 IP 和网段, 保证所有设备在一个网段内(例: PLC IP 为 192.168.X.3, 网关 IP 为 192.168.X.1,网段信息为 192.168.X.0,)。需要 特别注意的是:如果网段内还接有其他设备,要避免 IP 地址重复造成的冲突。然后在右侧的地图中双击选择设 第10页 备所在区域(安装地址和区域会自动填写,如不准确也 可手动修改,如不选择位置,设备将无法在地图界面上 显示,而只能通过设备图层选择),接着填写流量卡的 SIM 号码和选择对应的运营商,保存即可。(如需要配置高级 选项勾选高级设置,可配置设备信息)。

注:此处填写的 IP 地址会自动更新至网关。

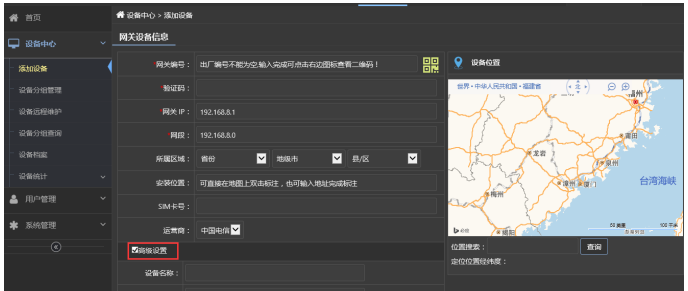

到此为止,平台配置完成。在微信端和 PC 端的设备 档案中可以查询到已添加的设备。

#### 5、远程维护

在 PC 端首页的快速入口→远程运维或者左侧菜单 栏中的设备中心→设备远程维护进入。在右侧的地图中 显示的为设备分布和在线情况(绿色为在线、红色为离 线),单击设备弹出框的设备信息或者设备列表的设备信 息进入设备基础信息页面。

#### 第11页

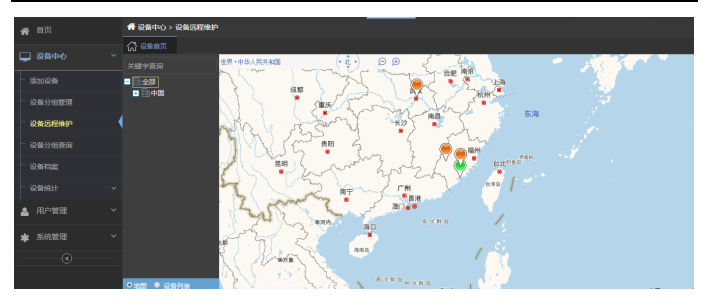

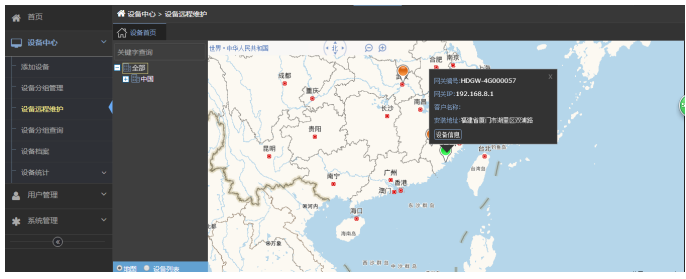

设备基础信息页面,显示的为设备基础信息,点击 进入默认自动连接远程网络,如没有可点击下图标注区 域进行手动连接。

| 😭 首页                     | 🔮 设备中心 > 设备)         | 冠律学             |      |
|--------------------------|----------------------|-----------------|------|
|                          | 🖓 @###X 🕒            | ##### * E \$# * |      |
| □ 没能中心 、                 | 10 MARKAR            |                 |      |
| - istoi2ffi              |                      |                 |      |
| - :56-0.0878             | 网头编号:                | HDGW-4G000057   |      |
| N.B.A.LEAL               | 网关 IP:               |                 |      |
| 12413023430              | Stam 1 1             |                 |      |
| - 12/01/3/183069         | si <del>M-k⊜</del> : |                 |      |
| - 12515E                 | 运营商:                 | 中国地名            |      |
| - iQMIRit                | · 设备机合编号:            |                 |      |
|                          | , 所属有户:              |                 |      |
| <b>•</b> 107 <b>•</b> •• | 2625                 |                 | 连接斯开 |
| * 系统管理 、                 | · 安莽位置:              | 構建省屋门市湖里区双港旗    |      |
| ۲                        | 常用软件日录:              | 尚未选择文件          |      |
|                          | 常用软件下载:              |                 |      |

连接成功会提示以下内容,远程使用结束点击断开即可。到此即可正常使用远程功能,远程连接相应设备。 (比如可用 Siemens STEP7 等编程软件从连接的 PLC 中上 下载程序,也可以用 EBPro 等组态软件在线模拟 HMI 人 机界面。)

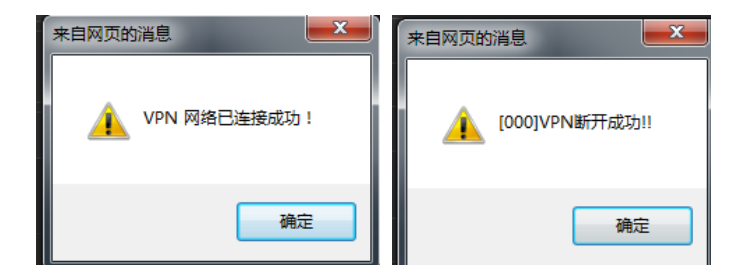

第13页

# 保修卡

#### 以下为用户存根,请您填写(带\*者为必须填写项)

<请将此存根保存好,送修时请出示此存根>

# 请填写如下产品信息: \*产品型号:\_\_\_\_\_ \*产品序列号:\_\_\_\_\_\_ 请填写如下单位信息: \*单位名称:\_\_\_\_\_ \*诵信地址:\_\_\_\_\_\_ \*邮编**:**\_\_\_\_\_\_ \*传真:\_\_\_\_\_ \*电话**:**\_\_\_\_\_ F - Mail• 请填写如下购买信息: \*经销商名称: \*购买日期:\_\_\_\_\_ \*发票号:

#### 注: 保修期效的起始日期为购买本产品的日期

第14页

#### 请用微信扫描二维码关注

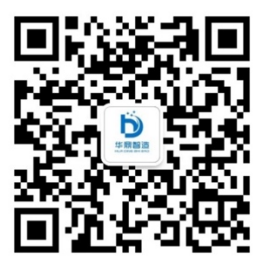

#### 智能物联云服务平台・公众号

福建华鼎智造技术有限公司 中国·福建省福州市乌山西路 69 号乌山荣域 B2 栋 17 层 电话:(+86)591-8788-3160 传真:(+86)591-8370-6650 24 小时售后电话:(+86)189-6086-4980 公司网址:http://www.hdim.com.cn 平台网址:http://www.hdiot.net